# Somfy

#### TaHoma® switch

מדריך התקנה

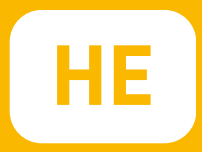

## ברוך הבא

#### הפעילו את TaHoma Switch בכמה צעדים פשוטים

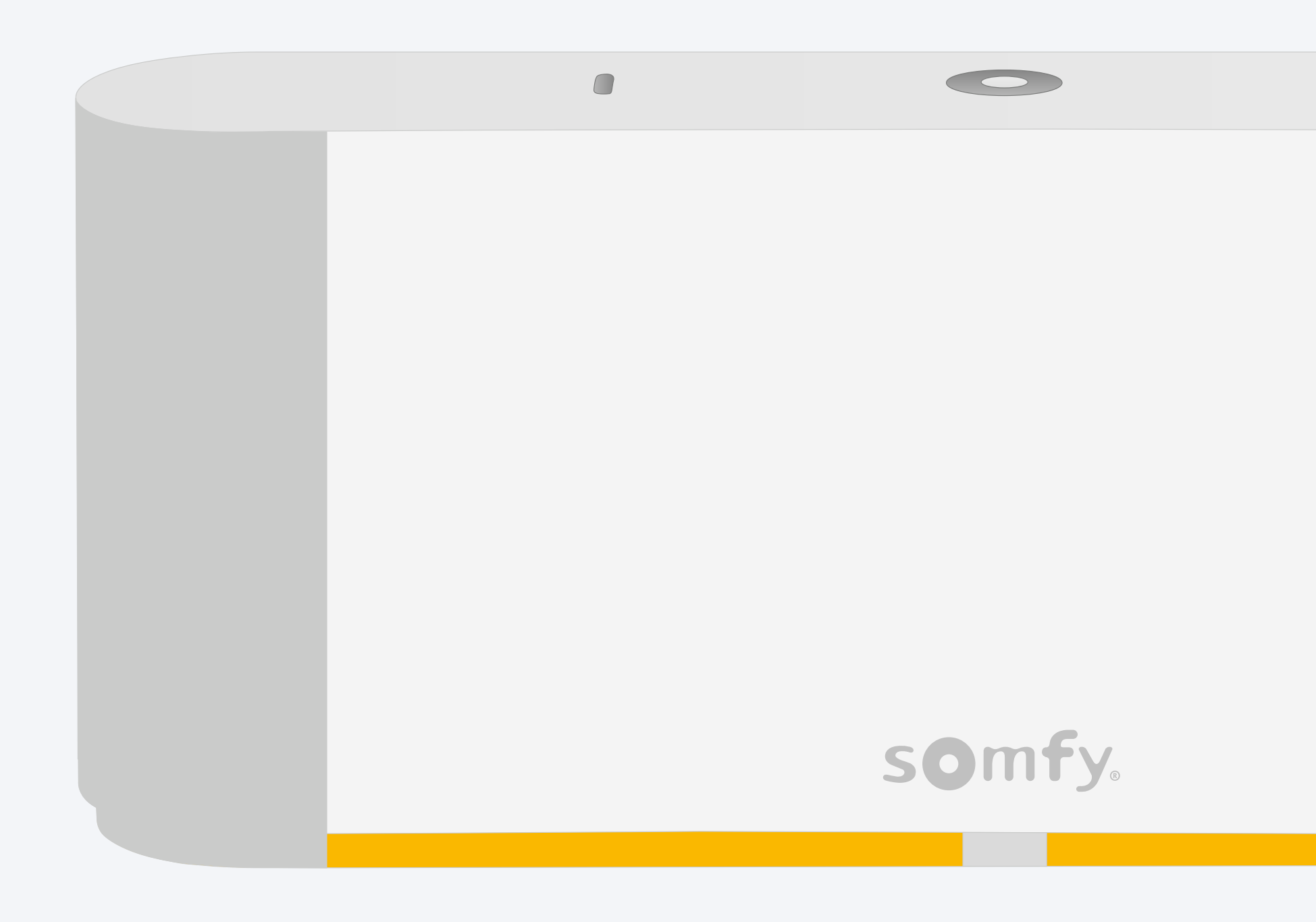

#### תוכן האריזה

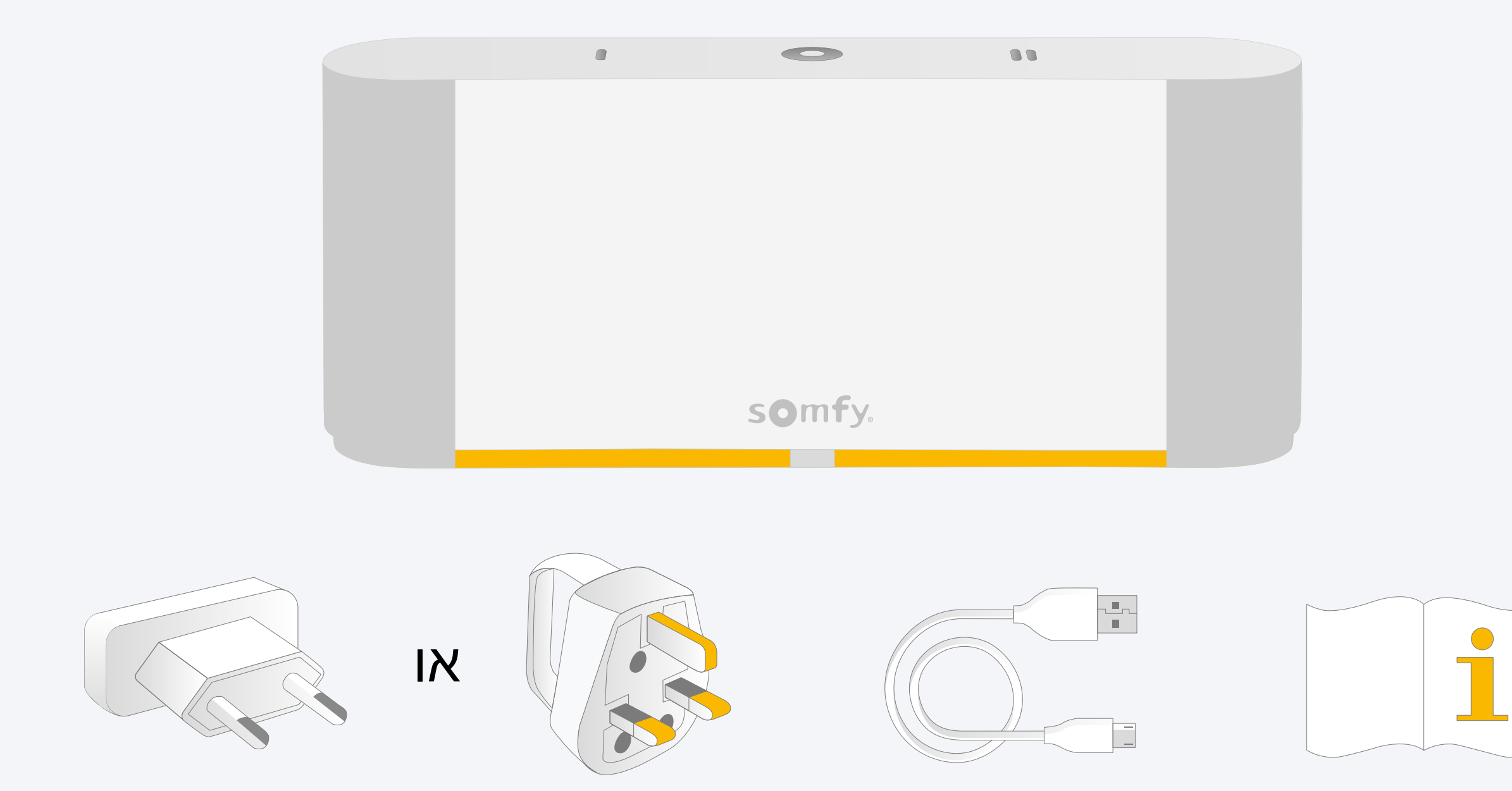

#### התקינו את אפליקציית ®TaHoma

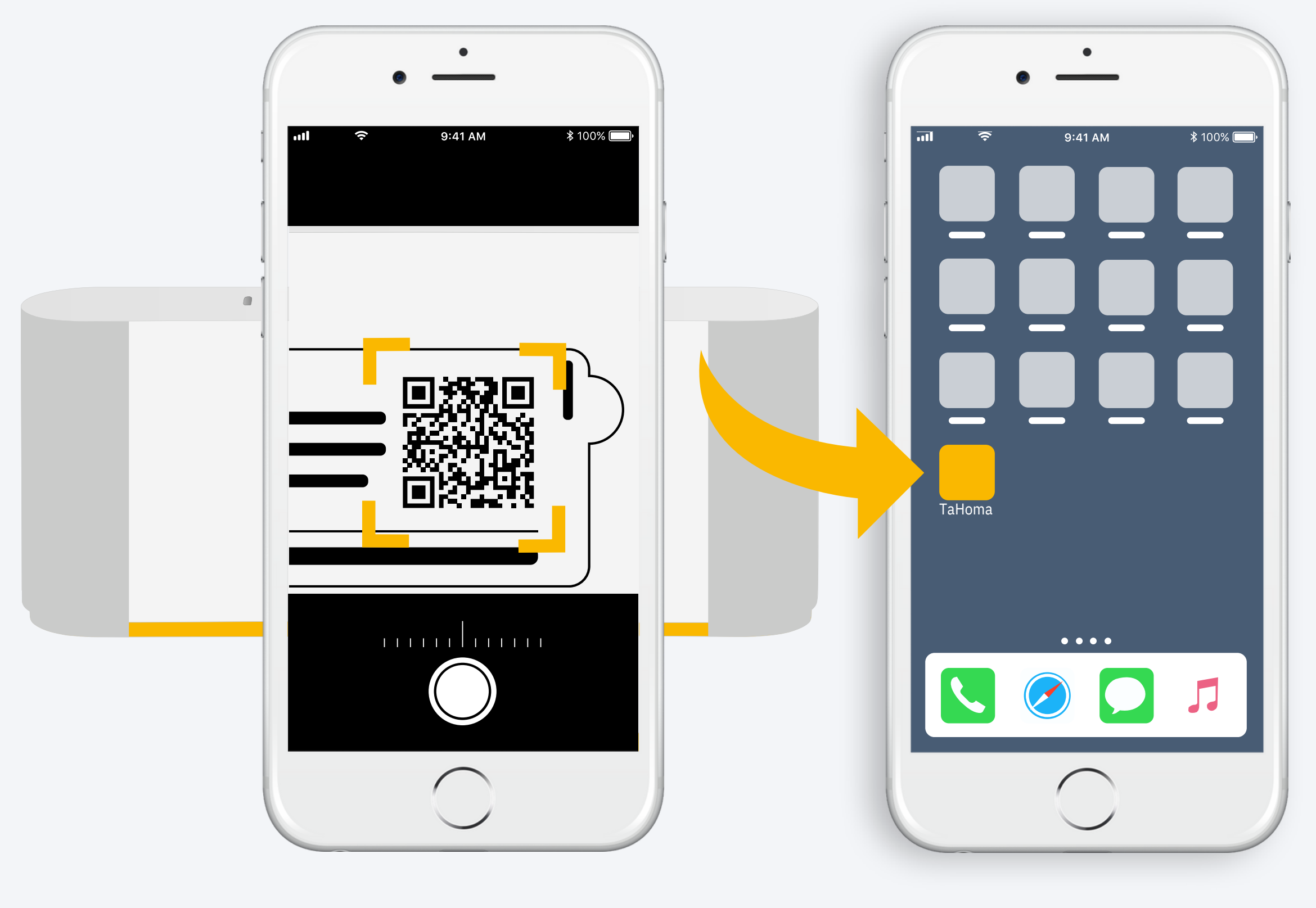

עקבו אחר ההוראות

מותקנת TaHoma®

### 1. הפעילו את אפליקציית TaHoma

#### הפעלה

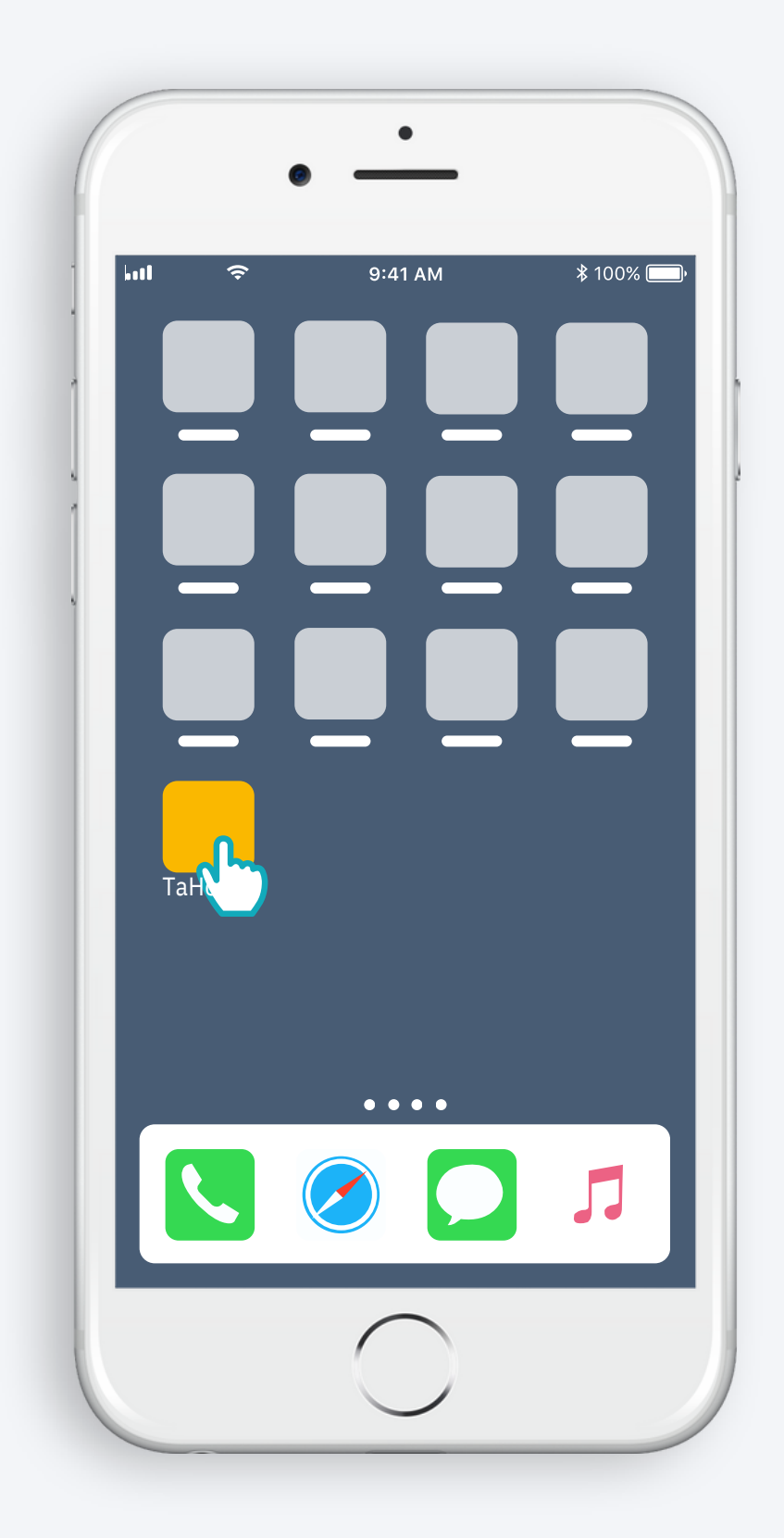

TaHoma® פתחו את אפליקציית

#### הפעלה

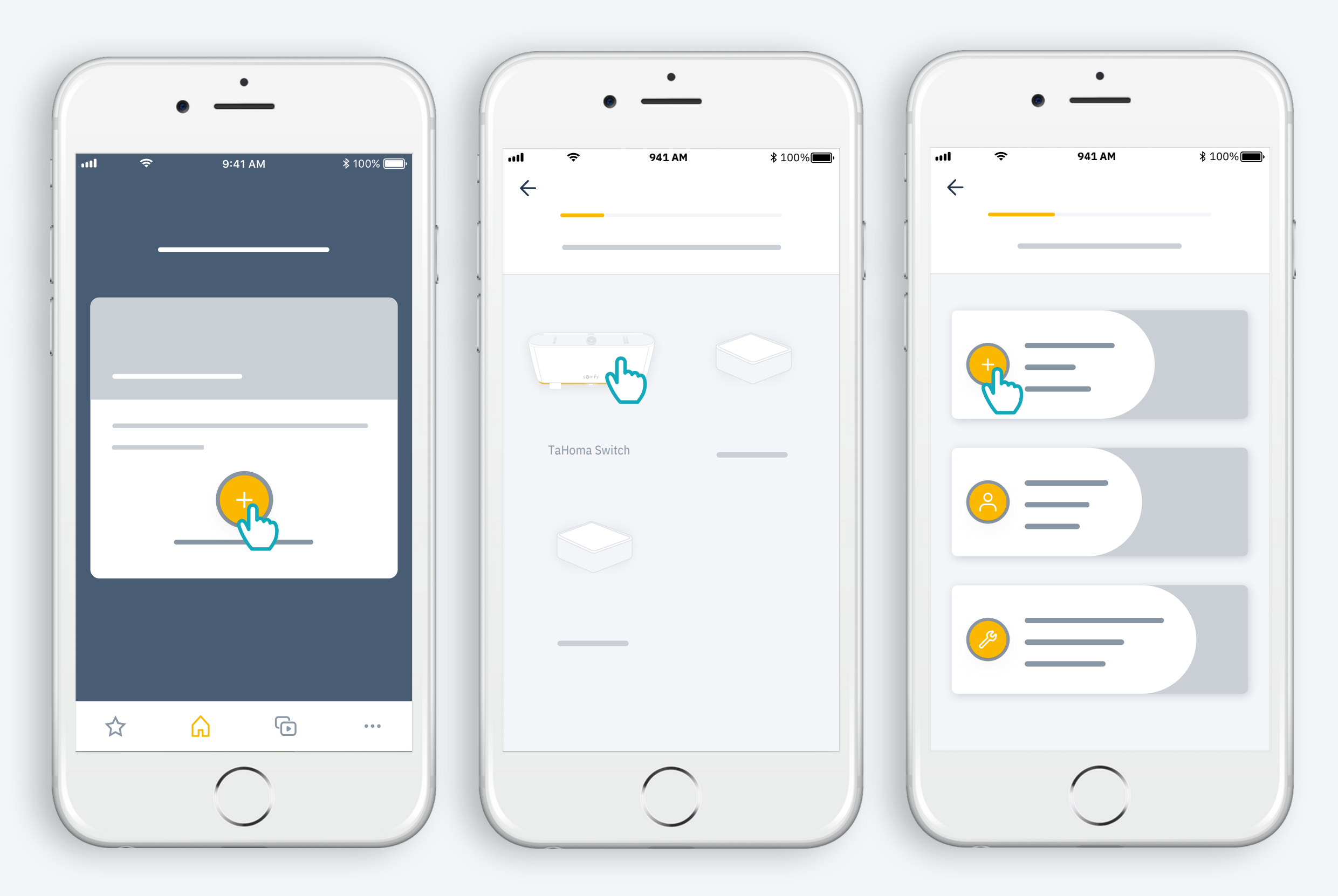

TaHoma Switch הפעילו את התקנת

#### TaHoma Switch חברו את

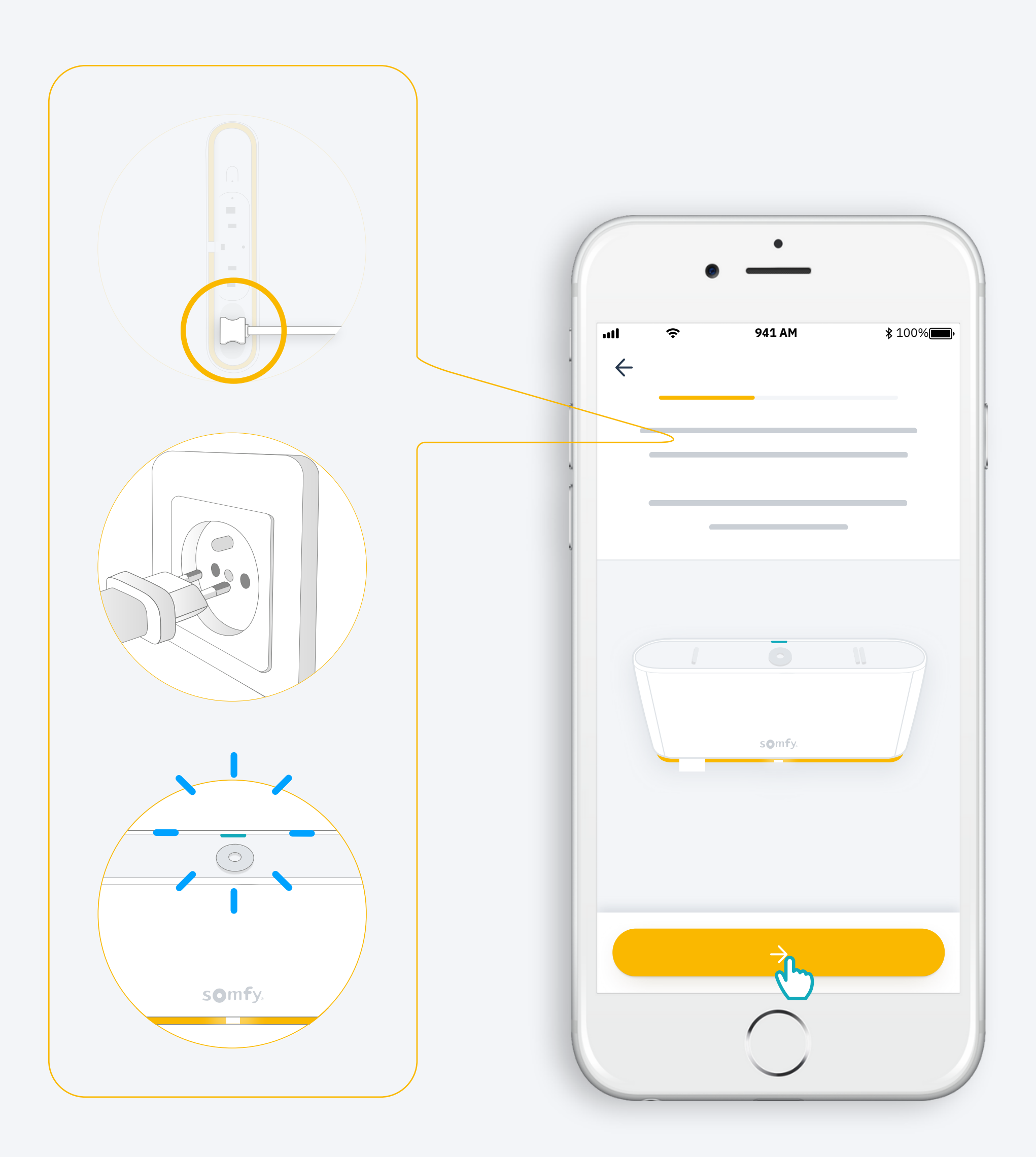

#### חברו ספק כוח

#### רשת הWIFI שלכם חייבת להיות בתחום GHz 2.4 ומוגנת על ידי סיסמה

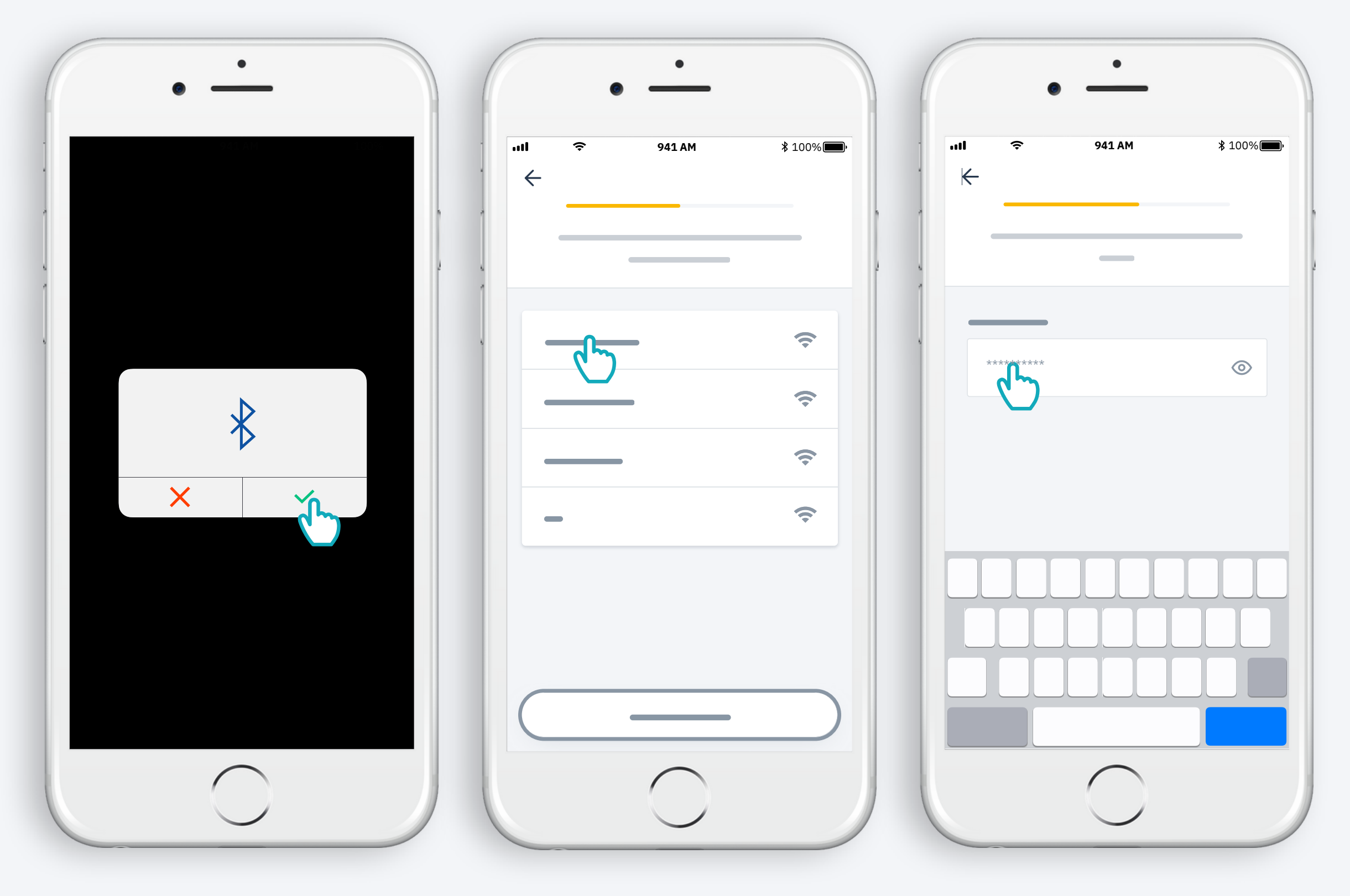

אשרו את ההתחברות ל-Bluetooth בחרו רשת WIFI והקלידו סיסמה

#### 2. צרו חשבון או הכנסו למערכת TaHoma

#### דמערכת TaHoma צרו חשבון או הכנסו למערכת

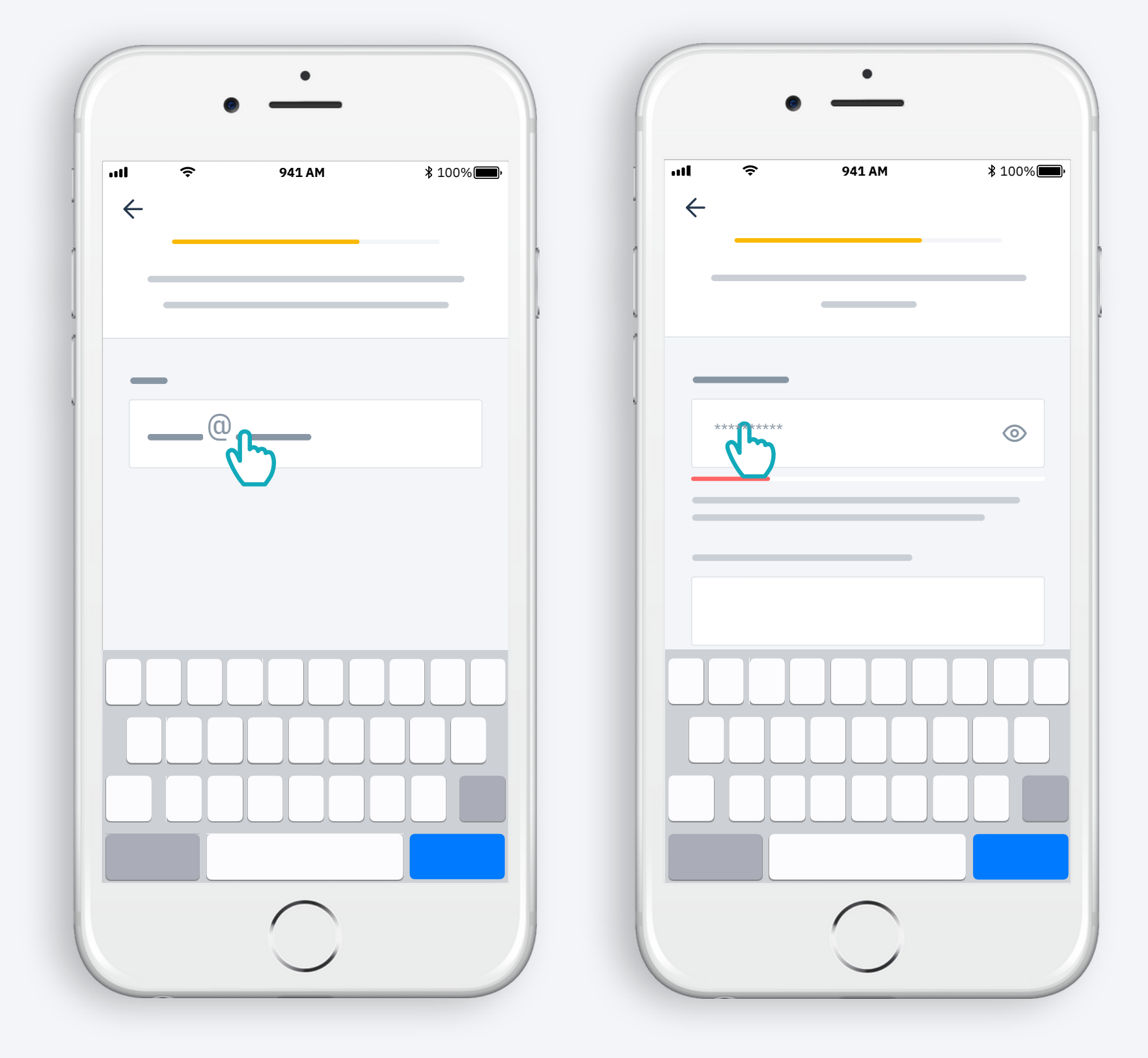

הקלידו כתבת דוא"ל וסיסמא

#### בצעו את ההוראות

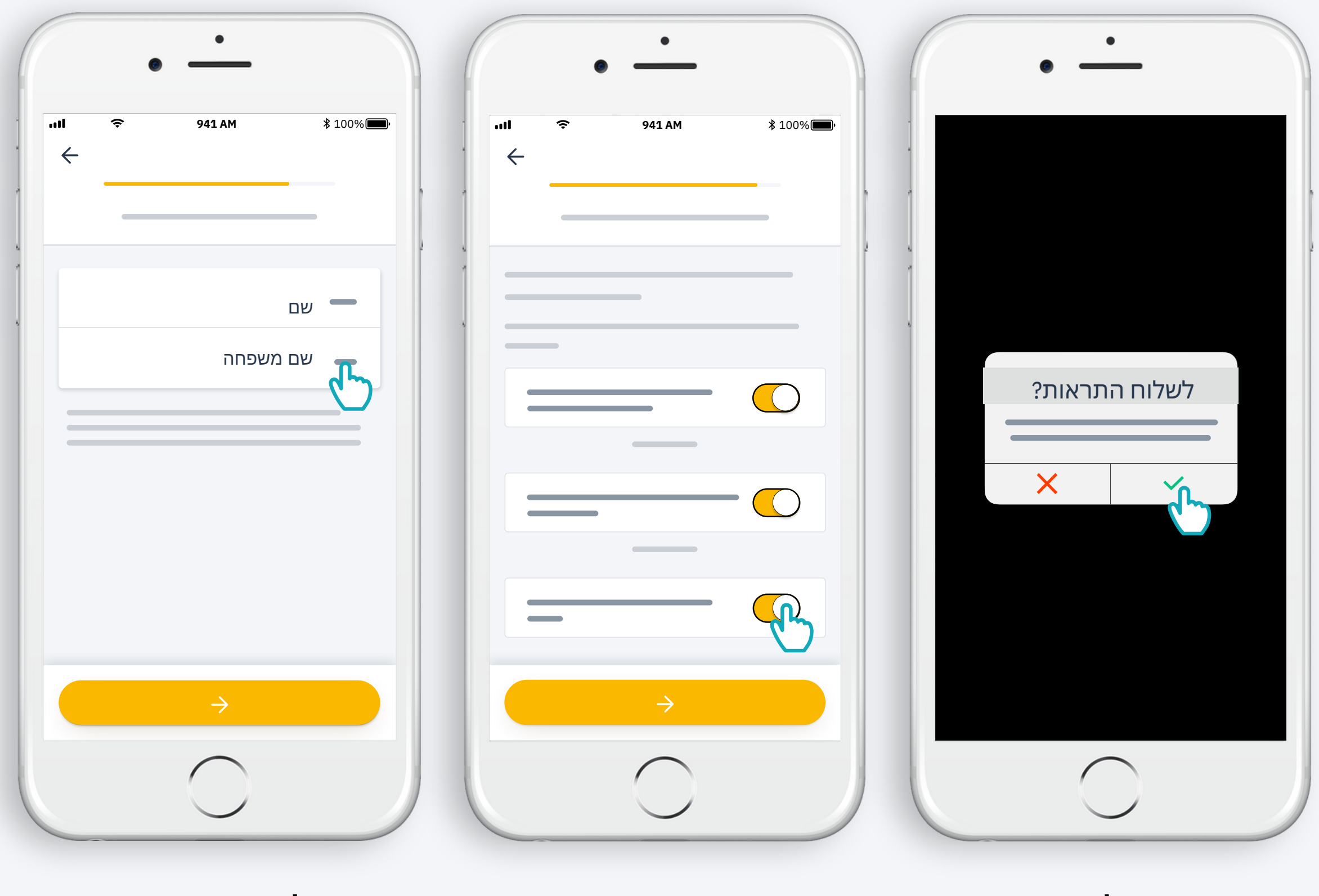

אשרו קבלת התראות לשיפור החוויה

אשרו את התנאים

הקלידו את שמכם

#### TaHoma Switch-ה-TaHoma Switch שלכם מוכן לשימוש!

כעת נותר רק להוסיף מוצרים, להגדיר את לחצני ה-TaHoma Switch ולגלות את האפשרויות המרובות שמוצעות באפליקציה!

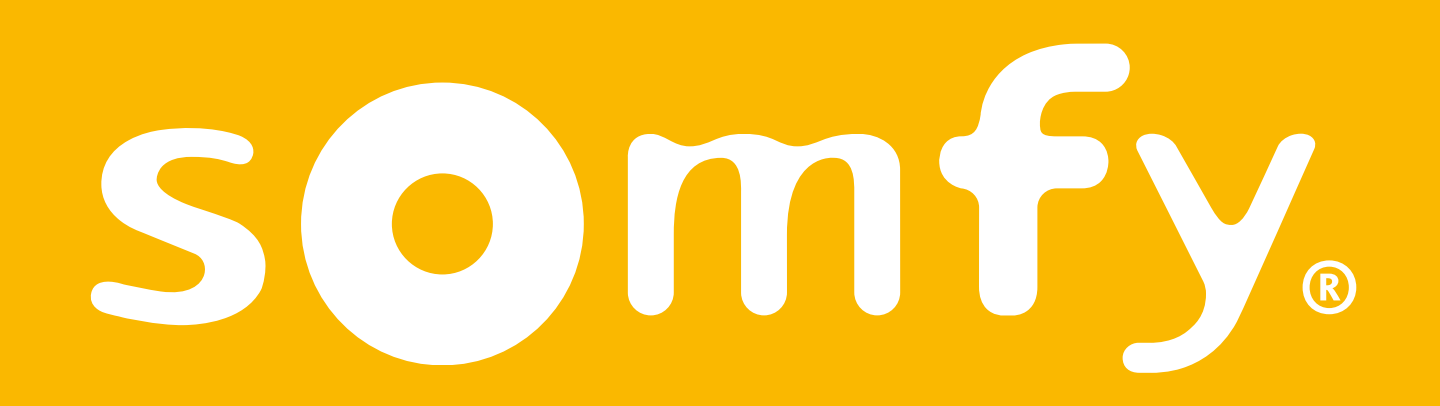